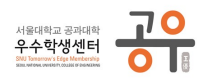

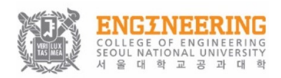

서울대학교 공과대학 우수학생센터 「공우」 주관

# 〈비전 멘토링〉 Vision Mentoring

# - 참가 접수 및 확인 방법

● 접수 페이지 접속 방법

01. 다음 링크를 통하여 접수 페이지에 접속합니다.

http://gongwoo.snu.ac.kr/vm

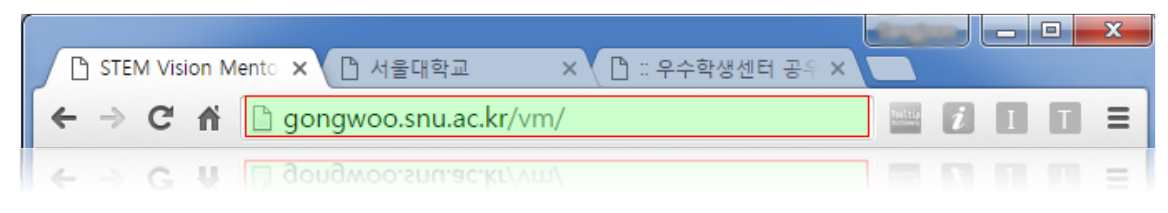

### 02. 다음과 같은 페이지로 접속됩니다.

(✓ 페이지 상 주소가 바뀐 것은 단순히 리디렉션된 것이니, 안심하셔도 됩니다.)

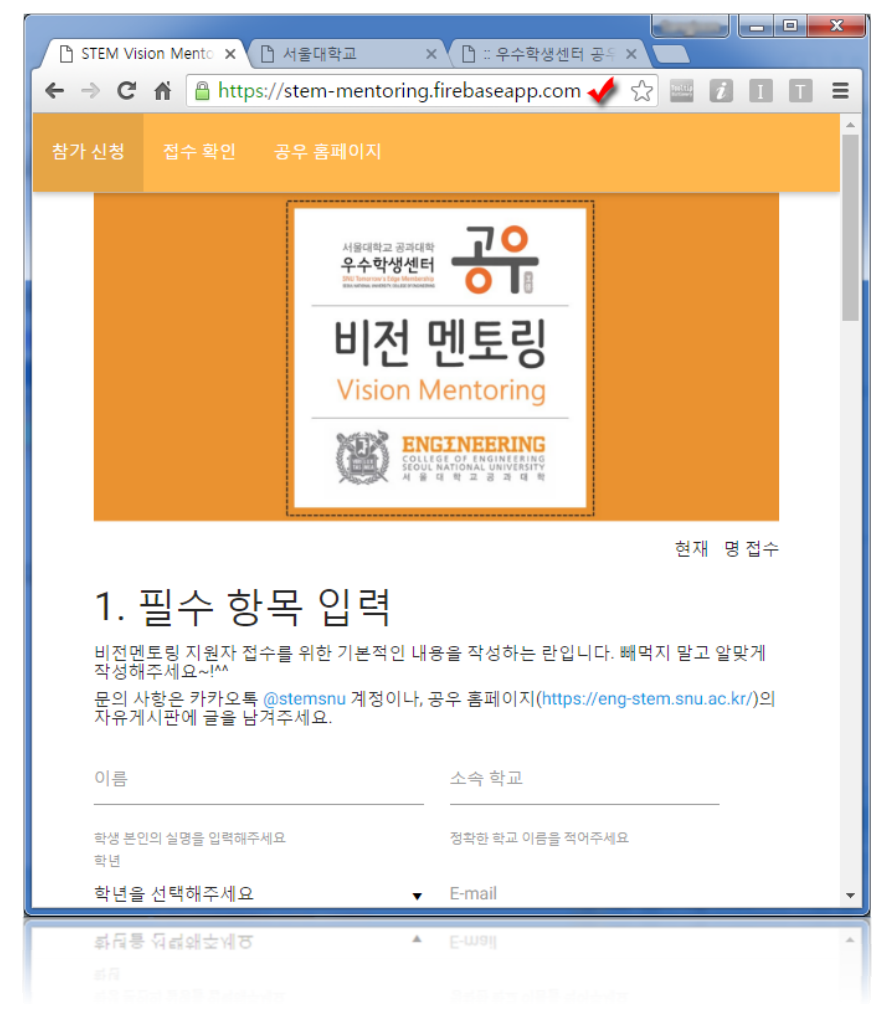

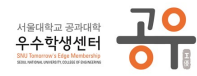

소속 학교

정확한 학교 이름을 적어주세요

입력 이전

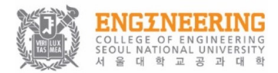

● 비전멘토링 접수 방법

01. 필수 항목 입력란에는 이름, 소속 학교, 학년, 이메일, 연락처, 그리고 담당 선 생님의 이름과 연락처를 적습니다. 공란이 있을 경우, 접수가 되지 않습니다.

## 1. 필수 항목 입력

비전멘토링 지원자 접수를 위한 기본적인 내용을 작성하는 란입니다. 빼먹지 말고 알맞게 작성해주세요~!^^ 문의 사항은 카카오톡 @stemsnu 계정이나, 공우 홈페이지(https://eng-stem.snu.ac.kr/)의 자유게시판에 글을 남겨주세요.

| 이름                                | 소속 학교                          |
|-----------------------------------|--------------------------------|
| 학생 본인의 실명을 입력해주세요<br>학년           | 정확한 학교 이름을 적어주세요               |
| 학년을 선택해주세요 ▼                      | E-mail                         |
|                                   | 학생 분인이 자주 사용하는 이메일 주소를 입력해주세요. |
| 학생 연락처                            |                                |
| 학생 본인의 연락처를 입력해주세요.(없을 시 부모님 연락처) |                                |
| 담당 교사 이름                          | 담당 교사 연락처                      |
|                                   | 유사시 연락을 위한 연락처입니다!             |
|                                   | 다음                             |

- 이름 란에는 자신의 이름을 아래의 예시와 같이 적어주시면 됩니다.

|                   | 이름                | 이름                |
|-------------------|-------------------|-------------------|
| 이름                |                   | 홍길동               |
| 학생 본인의 실명을 입력해주세요 | 학생 본인의 실명을 입력해주세요 | 학생 본인의 실명을 입력해주세요 |
| 입력 이전             | 포커스               | 작성 완료             |

- 소속 학교 란에는 자신의 소속 학교를 아래의 예시와 같이 적어주시면 됩니다.
  - \* 학교명의 전체 혹은 일부를 적은 뒤(줄임말 X) 잠시 기다리시면, 콤보박스가 생 성되고 학교명이 검색됩니다.

소송 한교

부산중앙고등학교

정확한 학교 이름을 적어주세요

작성 완료 및 현원 표시

0/20명

ex) 서울대학교사범대학부설고등학교 ➡ 서울대학교 Enter-1 (검색 O) / 서울사대부고 Enter-1 (검색 X)

부산중앙여자고등학교

검색 및 콤보박스 생성

부산중앙고등학교

\* 학교의 풀 네임을 살펴보시고 알맞은 학교명을 선택해주시기 바랍니다.

소속 학교

부산중앙

۲

| 학생 연락처                                                  |                                                                                         |
|---------------------------------------------------------|-----------------------------------------------------------------------------------------|
| 학생 본인의 연락처를 입력해주세요.(없을 시 부모님 연락처)                       | 학생 본인의 연락처를 입력해주세요.(없을 시 부모님 연락처)                                                       |
| 입력 이전                                                   | 포커스                                                                                     |
| 학생 연락처                                                  | 학생 연락처                                                                                  |
| 010-3333-2222                                           | 010-3-1                                                                                 |
| ● 학생 본인의 연락처를 입력해주세요.(없을 시 부모님 연락처)<br>올바른 연락처 입력 (초록색) | 잘못된 연락처 형식입니다. (010-XXXX-XXXX)<br>학생 본인의 연락처를 입력해주세요.(없을 시 부모님 연락처)<br>잘못된 연락처 입력 (빨간색) |

학생 연락처

ex) 010-3333-2222 (O) / 01033332222 (O) / 010-1-3 (X) / 02-3392-2222 (X)

- \* 올바른 연락처를 적지 않으면 접수가 진행되지 않습니다.
- \* 휴대폰 연락처가 없을 시에는, 부모님의 연락처를 대신 기재해주세요.
- 학생 연락처 란에는 휴대폰 연락처를 아래의 예시와 같이 적어주시면 됩니다.

| ·<br>올바른 주소 입력 (초록색)           | 잘못된 주소 입력 (빨간색)                                               |
|--------------------------------|---------------------------------------------------------------|
| 학생 본인이 자주 사용하는 이메일 주소를 입력해주세요. | <mark>잘못된 이메일 주소입니다.</mark><br>학생 본인이 자주 사용하는 이메일 주소를 입력해주세요. |
| abc333@gmail.com               | abc333                                                        |
| E-mail                         | E-mail                                                        |
| 입력 이전                          | 포커스                                                           |
| 생 본인이 자주 사용하는 이메일 주소를 입력해주세요.  | 학생 본인이 자주 사용하는 이메일 주소를 입력해주세요.                                |
| nail                           |                                                               |

/ xyz3@네이버 (@ 사이트 한글명 X. 접수는 되지만, naver.com 같이 적어주길 부탁드려요!)

E-mail

- E-mail 란에는 주로 사용하는 E-mail을 아래의 예시와 같이 적어주시면 됩니다. \* 올바른 주소를 적지 않으면 접수가 진행되지 않습니다.

ex) abc1234@cde.com (O) / fenbk302 (단순 ID만 X. 반드시 사이트까지 적어주세요!)

| 란에는 자신의 학년을 아래의 예시와 같이 적어주시면 됩니다. |              |          |  |
|-----------------------------------|--------------|----------|--|
| 학년                                | 학년           | 학년       |  |
| 학년을 선택해주세요  ▼                     | 학년을 선택해주세요   | 고등학교 1학년 |  |
|                                   | 고등학교 1학년     |          |  |
|                                   | 고등학교 2학년     |          |  |
|                                   | 고등학교 3학년     |          |  |
| •                                 | 고등학교 졸업      |          |  |
| 입력 이전                             | 클릭 후 콤보박스 생성 | 선택 완료    |  |

ENGINEERING

- 학년

<sup>서울대학교 공과대학</sup> 우수학생센터

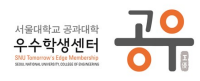

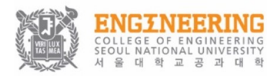

다음

- 담당 교사 이름, 담당 교사 연락처 란에는 아래의 예시와 같이 적어주세요.

- \* 단체 신청의 경우, 인솔하시는 교사님의 이름과 유사시 연락처를 적어주세요.
- \* 개인 신청의 경우, 담임교사님의 이름과 유사시 연락처를 적어주세요.

| 담당 교사 이름                                                           | 담당 교사 연락처          |
|--------------------------------------------------------------------|--------------------|
| 단체 참여 시 인솔 교사님의 이름을 적어주세요. 개인 참여 시에는 학교 담임 선생님의 이름을<br>적어주세요.      | 유사시 연락을 위한 연락처입니다! |
| 입력                                                                 | 이전                 |
|                                                                    | ▼                  |
| 담당 교사 이름                                                           | 담당 교사 연락처          |
| 갑을동                                                                | 010-9999-9999      |
| -<br>단체 참여 시 인술 교사님의 이름을 적어주세요. 개인 참여 시에는 학교 담임 선생님의 이름을<br>적어주세요. | 유사시 연락을 위한 연락처입니다! |

- 작성 완료
- 모든 필수 입력 항목이 작성된 경우, 다음(✔)을 눌러주세요.

| 1. 필수 항목 입력                                                                                                    |                                                |       |
|----------------------------------------------------------------------------------------------------|------------------------------------------------|-------|
| 비전멘토링 지원자 접수를 위한 기본적인 내용을 작성하는 란입니다. 빼먹지 말고 알맞게 작성해주세요~!^^<br>문의 사항은 카카오톡 @stemsnu 계정이나, 공우 홈페이지(https://eng-stem.snu.ac.kr/)의 자유게시판에 글을 남겨주세요. |                                                |       |
| <sup>가을</sup><br>홍길동                                                                                                    | 고속적교<br>부산중앙고등학교<br>                           | 0/20명 |
| 학생 본인의 실명을 입력해주세요<br>학년<br>고 도하 교 1 하 녀 ▼                                                                                                    | 정확한 학교 이름을 적어주세요<br>E-mail<br>abc333@gmail.com |       |
|                                                                                                    | 학생 본인이 자주 사용하는 이메일 주소를 입력해주세요.                 |       |
| 학생 연락처<br>010-3333-2222                                                                                                    |                                                |       |
| 학생 분인의 연락처를 입력해주세요.(없을 시 부모님 연락처)                                                                                                    |                                                |       |
| 담당교사 이름<br>같 <b>을 등</b>                                                                                                    | 담당 교사 연락처<br>010-9999-9999<br>                 |       |
| -<br>단제 참여 시 인술 교사님의 이름을 적어주세요. 개인 참여 시에는 학교 담임 선생님의 이름을<br>적어주세요.                                                                              | - 유사시 연락을 위한 연락처입니다!                           |       |

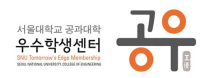

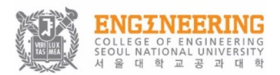

02-1. (선택) 비전멘토링 1부 "서울대 공우, 공학을 말하다" 사전 설문 항목입니 다. 관심을 가지고 계신 학과를 체크해주시고, 다음(✔)을 눌러주세요.

| 2. 1부 "서울대 공우, 공학을 말하다" 사전 설문<br>비전멘토링 1부 "서울대 공우, 공학을 말하다."의 준비를 위한 설문 내용입니다.<br>여러분의 한마디 한마디가 저희가 행사를 준비하는데에 도움이 된답니다! 소중한 의견 남겨주세요~!^^ |          |  |         |
|----------------------------------------------------------------------------------------------------|----------|--|---------|
| 관심있는 학과<br>*공과대학을 제외한 학과의 경우 기타에 체크해주시면 됩니다.                                                                                              |          |  |         |
|                                                                                                    | 건설환경공학부  |  | 재료공학부   |
|                                                                                                    | 건축학과     |  | 전기정보공학부 |
| $\checkmark$                                                                                                    | 기계항공공학부  |  | 조선해양공학과 |
|                                                                                                    | 산업공학과    |  | 컴퓨터공학부  |
|                                                                                                    | 에너지자원공학과 |  | 화학생물공학부 |
|                                                                                                    | 원자핵공학과   |  | 기타:     |
|                                                                                                    |          |  |         |

02-2. (선택) 비전멘토링 2부 "D.R.E.A.M." 사전 설문 항목입니다. 비전멘토링에 참가하게 된 계기 또는 동기를 적어주시고, 접수(✓)를 누르면 접수가 완료됩니다.

#### 2. 2부 "D.R.E.A.M" 사전 설문

비전멘토링 2부 "D.R.E.A.M"의 준비를 위한 설문 내용입니다. 여러분의 한마디 한마디가 저희가 행사를 준비하는데에 도움이 된답니다! 소중한 의견 남겨주세요~!^^ 비전멘토링에 지원한 동기

진로에 대한 고민을 해결하고, 서울대 공대 언니, 오빠들의 뜻깊은 조언 을 들어보고 싶어요!

비전멘토링에 지원한 동기를 써 주세요!

# 비전멘토링에 지원해주셔서 감사합니다.

아래의 접수 버튼을 누르면 지원이 완료됩니다. 공과대학 우수학생센터 공우(STEM)는 고등학생 여러분의 꿈을 응원합니다. ^^

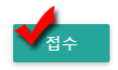

다음

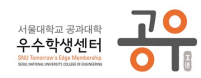

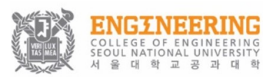

#### ● 접수증 확인 및 출력 방법

01. 페이지 상단 바에서 '접수 확인'을 눌러주세요.

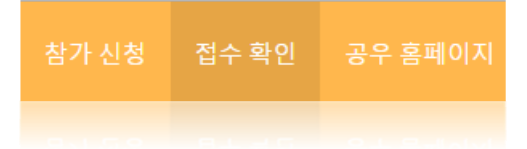

- 02. 다음과 같은 창이 뜹니다. 접수 시에 작성하였던 본인의 이름과 연락처를 적고 확인(✓)을 눌러주세요.
  - \* 접수 시 본인의 연락처가 아닌 부모님의 연락처를 기재하였던 학생은 부모님 의 연락처를 적어주시면 됩니다.

| 이름<br>홍길동         | 학생 연락처<br>010-3333-2222            |
|-------------------|------------------------------------|
| 학생 본인의 실명을 입력해주세요 | 참가 등록시 입력한 연락처(학생 or 부모님)를 입력해주세요. |
|                   | 확인                                 |

- 03. 본인의 접수증이 페이지 상에 출력됩니다.
  - \* QR코드는 행사 당일 등록 및 참가 여부 확인을 위해 사용되니, 접수증을 스 마트폰에 저장 혹은 출력해서 오신다면 입장 진행에 큰 도움이 됩니다!

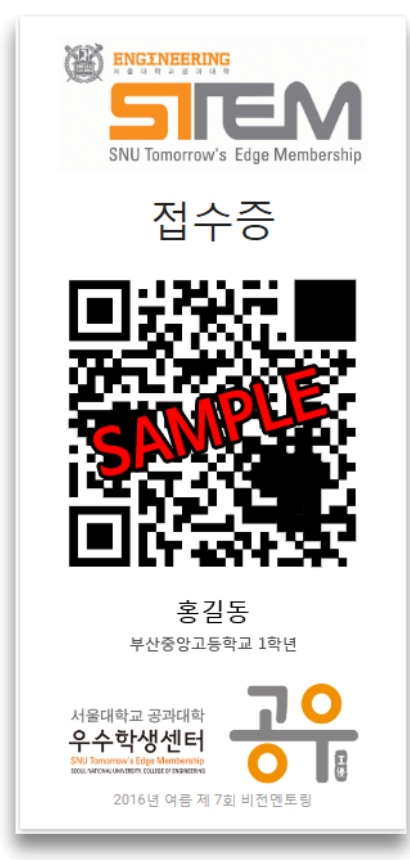

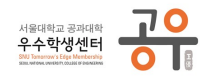

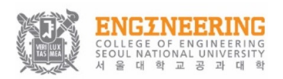

● 기타 문의 사항이 있는 경우
비전멘토링 신청과 관련해 기타 문의 사항이 있는 경우에는
「공우」카카오톡 계정(@stemsnu) 혹은
「공우」인터넷 홈페이지(<u>http://gongwoo.snu.ac.kr/</u>) ▷ Q&A 혹은 자유게시판

을 이용하여 문의 사항을 남겨주세요. 신속히 확인 후 답신 드리도록 하겠습니다.

(끝)